## How to view shore-based spare parts stock (document)

Users log in to the OLISS Web side, click to enter the "Stock Management  $\rightarrow$  Shore-based Stock  $\rightarrow$  Spare Parts Stock" interface, which displays the spare parts inventory interface by default. All equipment with stock will be displayed. Clicking on equipment will display all parts with spare parts. At the same time, the list details of the component and its spare parts will pop up on the right side. Users can search by spare parts name, code/specification/drawing number, Position No., or view the current stock for stock-in / stock-out /editing operations.

| 与 互海科技 《                                                                                                    | ∋ Q                                                                             |                                                                                                    |                                       | Workbench 🚳                       | 761 Vessel N  | Aonitor Find         |                 | Switching Sys                   | tem <del>v</del> 🗘 EN | - ? 🏠 MIH                                 |  |
|----------------------------------------------------------------------------------------------------|---------------------------------------------------------------------------------|----------------------------------------------------------------------------------------------------|---------------------------------------|-----------------------------------|---------------|----------------------|-----------------|---------------------------------|-----------------------|-------------------------------------------|--|
| Spare Parts Stores Stock Oil Stock                                                                                         |                                                                                 |                                                                                                    |                                       |                                   |               |                      |                 | Storage Location/P.I.C. Setting | Higher Amount Accur   | racy (i) Stock Initialization 👻           |  |
|                                                                                                    | Display spare parts inventory interface by default                              |                                                                                                    |                                       |                                   |               |                      |                 |                                 |                       |                                           |  |
|                                                                                                    | EQPT.COMPONENTS DETAILS     EQPT.COMPONENTS DETAILS     EQPT.COMPONENTS DETAILS |                                                                                                    |                                       |                                   |               |                      |                 |                                 |                       |                                           |  |
| Shore-based<br>Stock                                                                                                    | Query Stock In Out Statis                                                       | & Storage<br>tics Summary<br>Record                                                                                           | East Name: Real                       |                                   |               |                      | East Type: 623  | 070 475                         |                       |                                           |  |
| Stock-taking                                                                                                    | - #5xmt0                                                                        | 9 Itoms                                                                                                    | Manufacturer: 广州柴油机                   | Г                                 |               |                      | Brand Series: 2 | 30系列                            |                       |                                           |  |
| Store Migrate                                                                                                    | * 342/H10 H20                                                                   | • ••••••••••••••••••••••••••••••••••••                                                                                        |                                       |                                   |               |                      |                 |                                 |                       |                                           |  |
| Stock Transfer                                                                                                    | 1964040                                                                         | d Itoma                                                                                                    | Spares Stock List                     | Display Only Critical Spare Parts |               |                      |                 |                                 |                       |                                           |  |
| Chealt in                                                                                                    | 90HU                                                                            | 1 Items                                                                                                    | 3、Searching can b                     | e done by spare                   | e parts name, | code/ specificatior  | n /drawing num  | ber, position No.               |                       |                                           |  |
| Management                                                                                                    | 灰小泉                                                                             | 1 Items                                                                                                    | Spare Parts Name                      | Spare Part Code/S                 | Position No.  | Component Name       | Dept. Ur        | nit Nickname/Min/M              | lax St Current Stock  | Operation                                 |  |
| Stock-out<br>Management                                                                                                    |                                                                                 | 2 Items                                                                                                    | 操纵机构                                  | 230.303.00                        | 0             | 操纵机构                 | Other Dept. 件   | Min0/Max0                       | 10                    | Stock-in Stock-out                        |  |
| Stock-in/out Details                                                                                                    | ▶ 主机                                                                            | 6 Items                                                                                                    | 套管                                    | 230.303.01.14                     | 1             | 操纵机构                 | Other Dept. 件   | Min0/Max0                       | 6                     | Stock-in   Stock-out  <br>More -          |  |
| · Purchasing >                                                                                                    |                                                                                 |                                                                                                    | cruz                                  | cruz                              | 1             | 操纵机构                 | Engine Dept. ge | Min0/Max0                       | 1                     | € Stock-out   More -                      |  |
| Management                                                                                                    |                                                                                 |                                                                                                    | 内六角圆柱头螺钉                              | GB70-M6×50-8.8改                   | 2             | 操纵机构                 | Other Dept. 件   | Min0/Max0                       | 3                     | Stock-in   Stock-out  <br>More →          |  |
| Spare Parts Stores Stock Oil Stock Oil Stock Storage Location/PLC Setting Higher Amount Accuracy () Stock Initialization + |                                                                                 |                                                                                                    |                                       |                                   |               |                      |                 |                                 |                       |                                           |  |
| Goods List EQPT.COMP                                                                                                    |                                                                                 |                                                                                                    | PT.COMPONENTS DETAILS                 |                                   |               |                      |                 |                                 |                       |                                           |  |
| Stock Query     Stock In & Storage Summary Record                                                                          |                                                                                 | Eqpt. Name: 柴油机                                                                                                    | Eqpt. Name: 熙迪机 Eqpt. Type: 6230ZC-4型 |                                   |               |                      |                 |                                 |                       |                                           |  |
| ▼ 柴油机                                                                                                    | 8 Items                                                                         | Manufacturer: 广州柴油机厂 Brand Series: 230系列                                                                                      |                                       |                                   |               |                      |                 |                                 |                       |                                           |  |
| 操纵机构                                                                                                    | 6 Items                                                                         | Spares Stock List  Spares Stock List  Vou can view the current stock and perform operations such as stock-in/ stock-out /edit |                                       |                                   |               |                      |                 |                                 |                       |                                           |  |
| 柴油机                                                                                                    | 1 Items                                                                         |                                                                                                    |                                       |                                   |               |                      |                 |                                 |                       |                                           |  |
| 淡水泵                                                                                                    | 1 Items                                                                         | Spare Parts Name                                                                                                    | Spare Part Code/S                     | Dept.                             | Unit          | Nickname/Min/Max St. | Current Stock   | Total Price Excluding           | Storage Position      | Operation                                 |  |
| ▶ 空压机                                                                                                    | 2 Items                                                                         | 操纵机构                                                                                                    | 230.303.00                            | Other Dept.                       | 件             | Min0/Max0            | 10              | CNY88,888.00                    | 仓库2                   | Stock-in   Stock-out<br>More <del>▼</del> |  |
| <ul> <li>▶ 一本上田</li> <li>▶ 主机</li> </ul>                                                                                   | 1 Items<br>6 Items                                                              | 套管                                                                                                    | 230.303.01.14                         | Other Dept.                       | 件             | Min0/Max0            | 6               | CNY300.00                       | 仓库                    | Edit                                      |  |
|                                                                                                    |                                                                                 | cruz                                                                                                    | cruz                                  | Engine Dept.                      | ge            | Min0/Max0            | 1               | CNY0.00                         | 仓库                    | Stock-out More -                          |  |
|                                                                                                    |                                                                                 | 内六角圆柱头螺钉                                                                                                    | GB70-M6×50-8.8改                       | Other Dept.                       | 件             | Min0/Max0            | 3               | CNY135.00                       | 仓库2                   | Stock-in   Stock-out  <br>More ◄          |  |